## Configuring Macintosh OS X for the Augustana Wireless Network

Follow these instructions to connect a Macintosh OS X computer to the Augustana wireless network.

1. Make sure that the wireless card is turned on by clicking the AirPort icon in the menu and clicking **Turn AirPort On**.

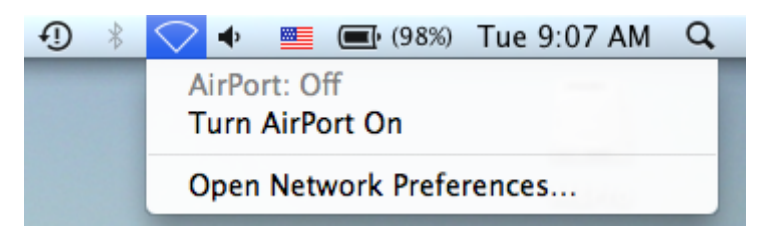

2. Click on the AirPort icon in the menu and click Augustana.

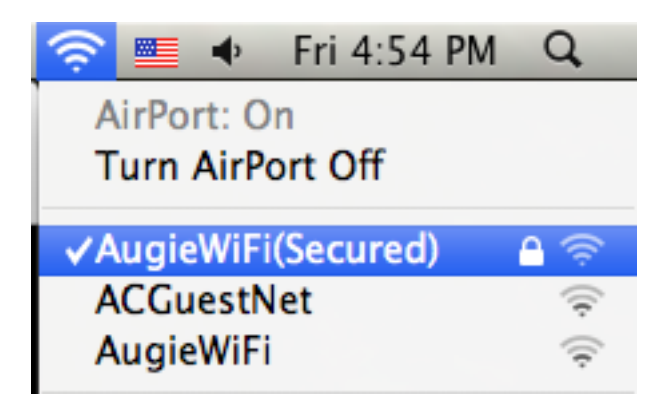

3. Enter your Network username and password and click OK.

|           | work Auglewin(Securea) requires a passiona |
|-----------|--------------------------------------------|
| User N    | lame: username                             |
| Password: | word: ••••••                               |
| 80        | 2.1X: Automatic                            |
|           | Remember this network                      |
|           |                                            |

4. In the Verify Certificate window, click **Continue**.

| 000        | Verify Certificate                   |                                     |
|------------|--------------------------------------|-------------------------------------|
| $\bigcirc$ | Authenticating to network "A         | ugieWiFi(Secured)"                  |
|            | server's certificate to ensure that  | it is appropriate for this network. |
|            | To view the certificate, click 'Show | v Certificate'.                     |
| ?          | Show Certificate                     | Cancel Continue                     |

 Enter your computer username and password to make changes to the Certificate Trust Settings and click OK. (For college-owned machines, this will be your Augustana username and password. For personally-owned machines, this will be a local user account with administrative privileges).

|           | Type your password to make changes to you<br>Certificate Trust Settings. |           |
|-----------|--------------------------------------------------------------------------|-----------|
|           | Name:                                                                    | username  |
|           | Password:                                                                |           |
| ▶ Details |                                                                          |           |
| ?         |                                                                          | Cancel OK |
|           |                                                                          |           |

6. You will be connected to the Augustana wireless network.